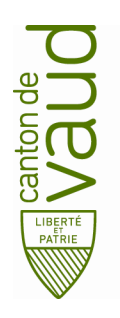

#### Direction générale de l'enseignement obligatoire

Direction pédagogique

Centre de l'informatique pédagogique de l'enseignement obligatoire (CIPEO)

Rue de la Barre 8 1014 Lausanne

# Installation de son compte de messagerie @edu-vd.ch sur un appareil iOS

| Documentation rédigée par   | FIT/cmu      |
|-----------------------------|--------------|
| Date                        | 27 mars 2020 |
| Version de la documentation | 1.1          |

## Configurer son compte de messagerie pour les appareils iOS (iPad, iPhone)

Cette procédure va vous indiquer comment ajouter votre compte Office 365 dans l'App Apple Mail ainsi que dans l'App Microsoft Outlook.

L'ensemble des illustrations de cette documentation a été réalisé sur iPad.

## 1. App Apple Mail

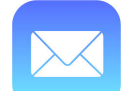

• Depuis l'écran d'accueil de votre appareil iOS, ouvrir Réglages.

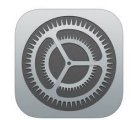

• Entrer dans l'onglet Mots de passe et comptes, puis choisir Ajouter un compte.

|         |                           |                            | -                 |
|---------|---------------------------|----------------------------|-------------------|
| 13:03   | Réglages                  | Mots de passe et comptes   | ଙ୍ 4 100% <b></b> |
|         |                           | ·····                      |                   |
| $\odot$ | Général                   | Mots de passe Web/apps     | 10 >              |
|         | Centre de contrôle        | Préremplir mots de passe   |                   |
| AA      | Luminosité et affichage   |                            |                   |
|         | Écran d'accueil et Dock   | COMPTES                    |                   |
| (*)     | Accessibilité             | Edu-Vd<br>Mail, Notes      | >                 |
| *       | Fond d'écran              | vd.educanet2.ch<br>Mail    | >                 |
|         | Siri et recherche         | mail.ctip.ch<br>Calendrier | >                 |
| 0       | Touch ID et code          | Ajouter un compte          | >                 |
|         | Batterie                  |                            |                   |
| •       | Confidentialité           | Nouvelles données          | Push >            |
|         |                           |                            |                   |
| Ą       | iTunes Store et App Store |                            |                   |
| -       | Wallet et Apple Pay       |                            |                   |
|         |                           |                            |                   |
| P       | Mots de passe et comptes  |                            |                   |
|         | Mail                      |                            |                   |
| ۲       | Contacts                  |                            |                   |
| _       |                           |                            |                   |

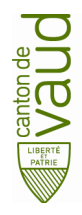

• Choisir un compte de type Microsoft Exchange.

| Comptes | Ajouter un compte   |  |
|---------|---------------------|--|
|         | lCloud              |  |
|         | Microsoft Exchange  |  |
|         | Google <sup>.</sup> |  |
|         |                     |  |

• Entrer les informations de votre compte « prenom.nom@edu-vd.ch ».

La description affichera automatiquement Exchange.

| Annuler                                                | Exchange                                                                                                    | Suivant                                    |
|--------------------------------------------------------|----------------------------------------------------------------------------------------------------|--------------------------------------------|
|                                                        |                                                                                                    |                                            |
| E-mail                                                 | prenom.nom@edu-vd.ch                                                                                                    |                                            |
| Description                                            | Exchange                                                                                                    |                                            |
|                                                        |                                                                                                    |                                            |
| L'ajout d'un co<br>appareil à dista<br>effacer votre a | mpte Exchange permettra à l'administrateur Excha<br>ance. L'administrateur peut ajouter ou supprimer d<br>ppareil à distance. | ange de gérer votre<br>les restrictions et |

• Il va vous être proposé de vous connecter à votre compte en utilisant Microsoft. Choisir Se connecter.

| d'un compte<br>l à distance.<br>votre appare | Souhaitez-vous vous<br>connecter à votre compte<br>Exchange « edu-vd.ch » en<br>utilisant Microsoft ?<br>Votre adresse e-mail sera envoyée à<br>Microsoft pour obtenir les informations<br>de votre compte Exchange. | inge de gérer<br>es restrictions |
|----------------------------------------------|----------------------------------------------------------------------------------------------------|----------------------------------|
|                                              | Configurer manuellement                                                                                                    |                                  |
|                                              | Se connecter                                                                                                    |                                  |

La page d'identification de Microsoft s'ouvre automatiquement, vous n'aurez plus qu'à compléter le mot de passe de votre compte et cliquer sur <u>Se connecter</u>.

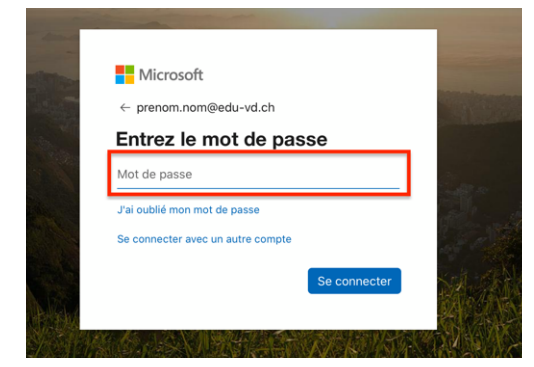

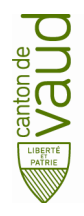

La connexion est alors établie avec votre compte Microsoft. Vous allez pouvoir choisir quels services vous souhaitez synchroniser avec le compte.

 Pour cet exemple, nous ne synchroniserons que le compte de messagerie. Il est possible de modifier à nouveau ces réglages par la suite.

| Ann | uler       | Exchange | Enregistrer |
|-----|------------|----------|-------------|
|     |            |          |             |
|     | Mail       |          |             |
|     | Contacts   |          |             |
|     | Calendrier |          |             |
|     | Rappels    |          |             |
|     | Notes      |          |             |
|     |            |          |             |

• Votre compte est à présent configuré. Vous pouvez voir qu'un compte a été ajouté à votre appareil iOS. Ce compte s'intitule Exchange.

| Mots de passe et comptes |      |
|--------------------------|------|
| Mots de passe Web/apps   | 10 > |
| Préremplir mots de passe | >    |
| COMPTES                  |      |
| Exchange<br>Mail         | >    |
| Edu-Vd                   |      |

• Si vous sélectionnez le compte Exchange, vous aurez la possibilité de modifier la liste des services synchronisés. Il vous sera aussi possible de supprimer le compte de votre appareil si vous le souhaitez.

| Comptes                | Exchange               |
|------------------------|------------------------|
| EXCHANGE               |                        |
| Compte                 | prenom.nom@edu-vd.ch > |
|                        | _                      |
| Mail                   |                        |
| Contacts               |                        |
| Calendrier             |                        |
| Rappels                |                        |
| Notes                  |                        |
|                        |                        |
| E-mails à synchroniser | 1 mois >               |
|                        |                        |
| Réponse autom.         | Non >                  |
| Sur                    | primer le compte       |
| 30                     | Abriller te compte     |

• Vous pouvez quitter l'App Réglages et ouvrir l'App Mail pour consulter vos courriels.

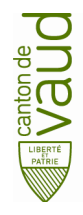

## 2. App Microsoft Outlook

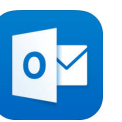

• Depuis l'écran d'accueil de votre appareil iOS, ouvrir App Store et chercher Microsoft Outlook.

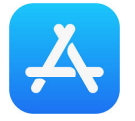

 Lorsque vous avez trouvé l'application Microsoft Outlook, sélectionner Obtenir. L'application est gratuite mais nécessite tout de même d'avoir un compte Apple pour être téléchargé.

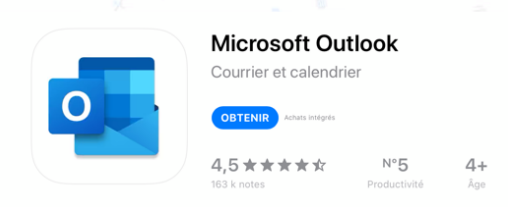

• Une fois le téléchargement achevé, retourner sur l'écran d'accueil et sélectionner l'App Outlook.

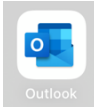

 Il vous sera automatiquement proposé d'ajouter un compte. Entrer votre adresse courriel Office 365 (prenom.nom@edu-vd.ch) et sélectionner Ajouter un compte.

| Ajouter un compte                                                  |
|--------------------------------------------------------------------|
| Entrez votre adresse de courrier<br>professionnelle ou personnelle |
| prenom.nom@edu-vd.ch                                               |
| Ajouter un compte                                                  |
| Créer un compte                                                    |
|                                                                    |

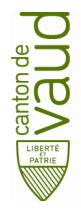

• Entrer votre mot de passe et sélectionner Se connecter.

| 1 Office 3                                                        | 65           |
|-------------------------------------------------------------------|--------------|
| Microsoft                                                         |              |
| prenom.nom@edu-vd.ch                                              |              |
| Entrez le mot de pa                                               | sse          |
|                                                                   |              |
| •••••                                                             |              |
| J'ai oublié mon mot de passe                                      |              |
| J'ai oublié mon mot de passe<br>Se connecter avec un autre compte |              |
| J'ai oublié mon mot de passe<br>Se connecter avec un autre compte | Se connecter |

Vous êtes à présent identifié-e dans Microsoft Outlook.

• Choisir Plus tard si vous ne souhaitez pas ajouter un autre compte.

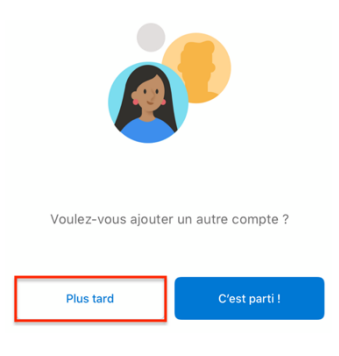

• Il est recommandé d'Activer les notifications pour être informé-e en temps réel de l'activité de votre compte de messagerie.

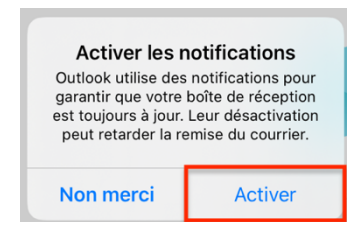

La configuration est terminée, vous pouvez dès à présent utiliser Microsoft Outlook sur votre appareil iOS.

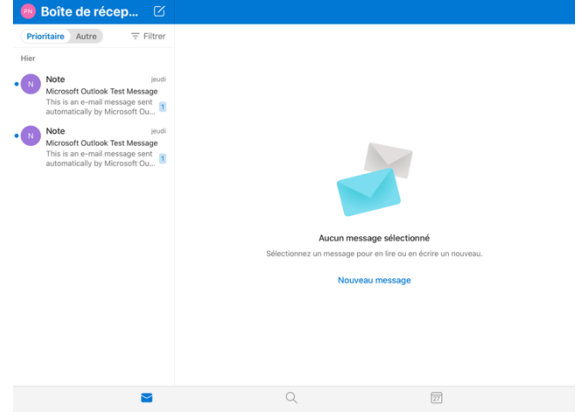